## Employee Navigator Self-enrollment guide

https://www.employeenavigator.com

## **Accessing Enrollment Platform**

### Step 1: Log In

Go to www.employeenavigator.com and click Login \*Company Identifier provided by HR, if required.

### Returning users:

· Log in with your username and password

### First time users:

- Click the link to Register as a new user -or- the link in the email sent to you by your administrator.
- If required, complete any assigned onboarding tasks, by clicking Let's Begin before enrolling in your benefits.
- Once you've completed your tasks and registration click
   Start Enrollment.

### TIP

If you hit "Dismiss, complete later" you'll be taken to your Home Page. You'll still be able to start enrollments again by clicking "Start Enrollments"

| mame                                      |                                     |
|-------------------------------------------|-------------------------------------|
| sword                                     |                                     |
|                                           |                                     |
|                                           | Login                               |
| et a forgotten pass<br>ster as a new user | word                                |
|                                           |                                     |
| v                                         | erify Your Account                  |
| Fi                                        | rst, let's find your company record |
| Fir                                       | st Name                             |
| La                                        | st Name                             |
| Co                                        | mpany Identifier                    |
| (0)                                       | ovided by HRI                       |
|                                           | NI .                                |

employee

## Password Resets

| Username                        |  |
|---------------------------------|--|
| example@email.com               |  |
| Password                        |  |
|                                 |  |
| •                               |  |
| Login                           |  |
| Forgot Username? Forgot Passwor |  |

If you are **unable to login**, **click 'Forgot**' and enter your work\* email address. You will receive emailed instructions from Employee Navigator and a link to reset your password with a secure code.

If you do not receive an email with reset instructions, **check** your spam/junk folder. Then, if the email still cannot be located, contact your HR representative.

\*Either your work or personal email depending on what you have provided to HR.

## **Completing Enrollment**

### Start Enrollments

- Click Start Enrollment
- · Verify your personal information
- Enter any dependent information

### TIP

Have dependent details handy. To enroll a dependent in coverage you will need their date of birth and Social Security number.

### **Benefit Elections**

- For each benefit, select the dependent you'd like to include, by checking the box under Who am I enrolling?
- Who am I enrolling?

  Myself
  Elizabeth Reynolds (Spouse)
  Gwen Reynolds (Child)
- Under each benefit, view available plans and the cost per pay

Click Save & Continue at the bottom of each

 To elect a benefit, click Select Plan underneath the plan cost

screen to save your election

Save & Continue

### TIP

If you do not want a benefit, **click Don't want this benefit**? at the bottom of the screen and **select** a reason from the drop-down menu.

### Form Completion

If you have elected benefits that require a **beneficiary designation**, **Primary Care Physician**, or completion of an Evidence of Insurability form, you will be prompted to add in those details.

### **Review & Confirm Elections**

- Review benefits you selected on the enrollment summary page
- Click Sign & Agree to complete your enrollment.

You can either print a summary of your elections for your records or login at any point during the year to view your summary online.

| Enrollment Summary                                                                |                                                                               | n Print                |  |
|-----------------------------------------------------------------------------------|-------------------------------------------------------------------------------|------------------------|--|
| Below is a summary of your elections a<br>your enrollment or would like to make c | and cost for the upcoming plan year. If you ha<br>changes, please contact HR. | ve any questions about |  |

### TIP

If you miss a step, you'll see **Enrollment Not Complete** in the progress bar with the incomplete steps highlighted. **Click** on any incomplete steps to complete them.

Enrollment Help: If you get stuck or need assistance, please contact your Human Resources Administrator

# Guía de autoinscripción Employee Navigator

https://www.employeenavigator.com

# Accediendo a la plataforma de inscripción

### Iniciar sesión

Vaya a www.employeenavigator.com y haga clic en Iniciar sesión. \*Identificador de la empresa proporcionado por RR.HH., si es necesario.

### Usuarios recurrentes:

· Inicia sesión con tu nombre de usuario y contraseña

### Usuarios por primera vez:

- Haga clic en el enlace para Registrarse Como Nuevo Usuario -o- en el enlace del correo electrónico que le envió su administrador.
- Si es necesario, complete las tareas de incorporación asignadas haciendo clic en Let'sBegin antes de inscribirse en sus beneficios.
- Una vez que haya completado sus tareas y el registro, haga clic en Start Enrollment.

### CONSEJO

Si presionas "Dismiss, complete later", accederás a tu página de inicio. Aún podrá iniciar inscripciones nuevamente haciendo clic en "Start Enrollments"

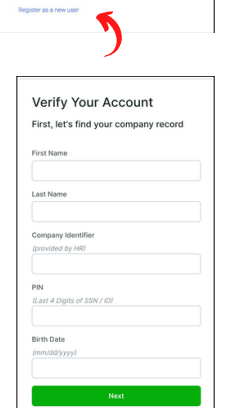

## Password Resets

| Ð                |                 | 9 |
|------------------|-----------------|---|
| Username         |                 |   |
| example@email.co | om              |   |
| Password         |                 |   |
|                  |                 |   |
|                  |                 |   |
|                  | Login           |   |
| Forgot Username  | ? Forgot Passwo | 1 |
|                  |                 | < |

Si **no puede iniciar sesión**, haga **clic** en **'Forgot'** e ingrese su dirección de correo electrónico de trabajo\*. **Recibirá** instrucciones por correo electrónico de Employee Navigator y un enlace para restablecer su contraseña con un código seguro.

Si no recibe un correo electrónico con instrucciones para restablecer, revise su carpeta de correo no deseado/basura. Luego, si aún no se puede localizar el correo electrónico, comuníquese con su representante de Recursos Humanos.

\*Ya sea su correo electrónico laboral o personal, dependiendo de lo que haya proporcionado a RR.HH.

## Completar la inscripción

### Iniciar inscripciones

- Clic Start Enrollment
- · Verifica tu información personal
- Ingrese cualquier información dependiente

### Consejo

Tenga a mano los detalles de los dependientes. Para inscribir a un dependiente en la cobertura necesitará su fecha de nacimiento y número de Seguro Social.

### Elecciones de beneficio

 Para cada beneficio, seleccione el dependiente que desea incluir marcando la casilla debajo Who am I enrolling? Who am I enrolling?

Myself
Elizabeth Reynolds (Spouse)

Save & Continue

Don't want this benefit?

Gwen Reynolds (Child)

- Debajo de cada beneficio, vea los planes disponibles y el costo por pago
- Para elegir un beneficio, haga clic en Seleccionar plan debajo del costo del plan.
- Haga clic en Save & Continue en la parte inferior de cada pantalla para guardar su elección.

### Consejo

Si no desea un beneficio, haga clic en Don't want this benefit? en la parte inferior de la pantalla y seleccione un motivo en el menú desplegable.

### Completar el formulario

Si ha elegido beneficios que requieren la designación de un beneficiario, un médico de atención primaria o la finalización de una Evidencia de asegurabilidad.formulario, se le pedirá que agregue esos detalles.

### Revisar y confirmar elecciones

- · Revise los beneficios que seleccionó en la página de resumen de inscripción
- Haga clic en Sign & Agree para completar su inscripción.

Puede imprimir un resumen de sus elecciones para sus registros o iniciar sesión en cualquier momento durante el año para ver su resumen en línea

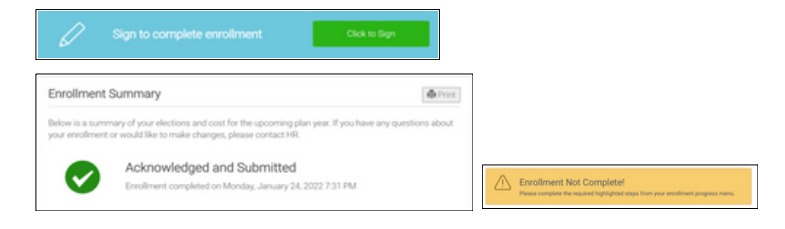

### Consejo

Si omite un paso, verá Inscripción Enrollment Not Complete en la barra de progreso con los pasos incompletos resaltados. Haga clic en los pasos incompletos para completarlos.

Ayuda de inscripción Si se queda atascado o necesita ayuda, comuníquese con su administrador de recursos humanos.